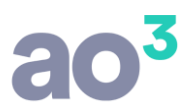

# Tabela Fixa: Cálculo de Folha para Professores

## Procedimentos para Cálculo de Folha de Professores Através de Tabela Fixa

### <u>1º Passo</u>:

Em Cadastros\ Genéricos Eventos, devem ser criados todos os eventos de hora aula que serão utilizados na empresa. Os eventos devem ser cadastrados no grupo 70- Cálculo s/ tabela fixa.

| 💿 Pesquisa                   | de Eventos                                   |       |          |
|------------------------------|----------------------------------------------|-------|----------|
| Grupo<br>Evento<br>Descrição | Natureza<br>Vencimento<br>Desconto<br>Neutro |       |          |
| Códige 🔺                     | Descrição                                    | Grupo | Natureza |
| 202                          | H. Aula Matem. 4ª série                      | 70    | V        |
| 203                          | H. Aula Matem. 5ª a 8ª série                 | 70    | V        |
| 204                          | H. Aula Matem. EM 1º e 2º ano                | 70    | V        |
| 205                          | H. Aula Matem. EM 3º ano                     | 70    | V        |
| 206                          | H. Aula Portug. 4ª série                     | 70    | V        |
| 207                          | H. Aula Portug. 5ª a 8ª série                | 70    | V        |
| 208                          | H. Aula Portug. EM 1º e 2º ano               | 70    | V        |
| 209                          | H. Aula Portug. 3º ano                       | 70    | V        |
| 210                          | H. Aula Geograf. 5ª a 8ª série               | 70    | V        |
| 211                          | H. Aula Geograf. Ensino Médio                | 70    | V        |
| 212                          | H. Aula História 5ª a 8ª série               | 70    | V        |
| 213                          | H. Aula História Ensino Médio                | 70    | V        |

Devem ser criados também os eventos de Hora Atividade e DSR. Estes eventos devem ser criados no grupo 37Cálculo s/ Eventos Especiais.

No evento de DSR, informar no botão Eventos Especiais de seu cadastro, os eventos de hora aula, que serão base de cálculo do DSR.

No evento de Hora Atividade, informar no botão Eventos Especiais de seu cadastro, os eventos de hora aula e o evento de DSR, que serão base de cálculo da hora atividade.

#### 2º Passo:

Em Cadastros\ Tabela Fixa, cadastrar os valores para as horas aula.

Ao efetuar o cadastro pela primeira vez, deve-se informar Mês/Ano Inicial de vigência da tabela, marcar, se for o caso, as opções "Possui natureza salarial" e "Eventos informados em horas e minutos" e clicar em gravar.

Ao gravar, será aberta nova tela para que sejam cadastrados os valores.

Deve-se informar Código, Descrição, Valor e deve ser vinculado o Evento. Este evento é que será utilizado no processamento da folha mensal e que constará no holerith.

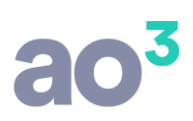

| 😰 Cadastro de Ta               | abela Fixa                                                                         |                      |                           |        |                  |          |                                                                                |
|--------------------------------|------------------------------------------------------------------------------------|----------------------|---------------------------|--------|------------------|----------|--------------------------------------------------------------------------------|
| Mês/Ano Inicial                | 05/2012                                                                            |                      |                           |        |                  |          | Novo                                                                           |
|                                | Possui natureza salarial Eventos informados em Aplicar percentual de re Percentual | horas e<br>eajuste : | minutos<br>sobre todos os | valore | es               |          | <u>G</u> ravar<br>Excluir<br><u>C</u> ancelar<br><u>P</u> esquisar<br>Imprimir |
| Nalaras da Tabala Eiva         | Adicional valores                                                                  |                      |                           |        |                  | Н        | Ajuda                                                                          |
|                                |                                                                                    |                      |                           |        |                  | ĥ        | Sair                                                                           |
| Código                         |                                                                                    |                      |                           |        | Novo             |          |                                                                                |
| Descrição                      |                                                                                    |                      |                           |        | Gravar           |          |                                                                                |
| Valor                          |                                                                                    |                      |                           |        | Excluir          |          |                                                                                |
| Evento                         |                                                                                    |                      | Ψ.                        |        | <u>C</u> ancelar |          |                                                                                |
| Códige 🔺 Descrição             |                                                                                    | Evento               | Valor                     |        | Aiuda            |          |                                                                                |
| 1 Aula de Matemática p/ 4ª se  | érie                                                                               | 202                  | 8,50                      |        |                  |          |                                                                                |
| 2 Aula de Matemática p/ 5 a 8  | 3 série                                                                            | 203                  | 9,30                      |        | Sair             | H        | Bucco                                                                          |
| 3 Aula de Matemática p/ 5 a 8  | 3 série c/ mestrado                                                                | 203                  | 10,00                     |        |                  | $\vdash$ | Dusca                                                                          |
| 4 Aula de Matemática p/ ensir  | no médio (1 e 2 ano)                                                               | 204                  | 10,50                     |        |                  |          |                                                                                |
| 5 Aula de Matemática p/ ensir  | no médio (1 e 2 ano) c/ mest                                                       | 204                  | 11,20                     |        |                  |          |                                                                                |
| 6 Aula de Matemática p/ ensir  | no médio (3 ano)                                                                   | 205                  | 10,60                     |        |                  |          |                                                                                |
| 7 Aula de Matemática p/ ensir  | no médio (3 ano) c/ mestrado                                                       | 205                  | 11,30                     |        |                  |          |                                                                                |
| 8 Aula de Portugês p/ 4ª série | 2                                                                                  | 206                  | 8,40                      |        |                  |          |                                                                                |
| 9 Aula de Português p/ 5 a 8   | série                                                                              | 207                  | 9,20                      | Ŧ      |                  |          |                                                                                |
| 1                              |                                                                                    |                      |                           |        | Busca            |          |                                                                                |

## FUNCIONALIDADES/REGRAS DA ROTINA:

- Possui natureza salarial: Com esta opção marcada, a informação da quantidade X valor, no cadastro do funcionário, botão "Tabela Fixa" será utilizada como base para o cálculo do 13º salário, férias, rescisão e desconto de vale transporte. Ema vez criada a tabela, esta opção poderá ser alterada somente se for criada uma nova vigência.
- Eventos informados em horas e minutos: Com esta opção marcada, a referência do evento deverá ser informada em horas, a exemplo das horas extras. Ema vez criada a tabela, esta opção poderá ser alterada somente se for criada uma nova vigência.
- Aplicar percentual de reajuste sobre todos os valores: Esta opção será habilitada somente a partir do cadastro da segunda vigência da tabela. Estando marcado, pode-se informar um percentual de reajuste que será aplicado em todos os valores da tabela, para a próxima vigência. Mais detalhes deste procedimentos serão informados no decorrer deste documento.
- O evento que será vinculado ao valor, deverá ser previamente cadastrado no grupo 70. Neste campo, serão disponibilizados para seleção somente os eventos deste grupo.
- Nos valores da tabela, é possível vincular mais de um valor ao mesmo evento, porém o sistema exibe um alerta de que não será possível informar ambos valores para o mesmo funcionário. No exemplo da imagem, tem dois valores de matemática ensino médio 3º ano, porém um para professor com mestrado e outro

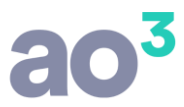

para professor sem mestrado. Como ambos valores não serão lançados para o mesmo funcionário, é possível utilizar o mesmo evento para lançamento na folha mensal.

- Após inseridos valores na tabela, a tabela não poderá ser excluída.
- Após vinculado algum valor da tabela para algum funcionário, o valor não poderá ser excluído da tabela.
- Após calculada uma folha de pagamento dentro da vigência da tabela, os valores não poderão ser alterados.
- Novos valores podem ser adicionados à tabela fixa a qualquer momento.

#### <u>3º Passo:</u>

No Cadastro do Funcionário, botão Tabela Fixa, informar os valores da tabela que o funcionário irá receber.

| 🔟 Tabela Fixa por Fu             | incionário |        |             |                                          |        |                                |         |
|----------------------------------|------------|--------|-------------|------------------------------------------|--------|--------------------------------|---------|
| Funcionário 1<br>Valor da Tabela | MONTEIRO   | LOBATO |             |                                          |        | <u>N</u> ovo<br><u>G</u> ravar |         |
| Quantidade                       | ão         | Pe     | squisa de \ | Valor da Tabela                          |        |                                |         |
|                                  |            | F      | iltrar:     |                                          |        |                                | Filtrar |
|                                  |            |        | Código      | Descrição                                | Evento | Valor                          | 09      |
|                                  |            |        | 1           | Aula de Matemática p/ 4ª série           | 202    | 8,50                           | AB      |
|                                  |            |        | 2           | Aula de Matemática p/ 5 a 8 série        | 203    | 9,30                           |         |
|                                  |            |        | 3           | Aula de Matemática p/ 5 a 8 série c/ mes | t 203  | 10,00                          | CD      |
|                                  |            |        | 4           | Aula de Matemática p/ ensino médio (1 e  | 204    | 10,50                          | EF      |
| \1/                              |            |        | 5           | Aula de Matemática p/ ensino médio (1 e  | 204    | 11,20                          |         |
|                                  |            |        | 6           | Aula de Matemática p/ ensino médio (3 a  | n 205  | 10,60                          | GH      |
|                                  |            |        | 7           | Aula de Matemática p/ ensino médio (3 a  | n 205  | 11,30                          | IJ      |
|                                  |            |        | 8           | Aula de Portugês p/ 4ª série             | 206    | 8,40                           |         |
|                                  |            |        | 9           | Aula de Português p/ 5 a 8 série         | 207    | 9,20                           | KL      |
|                                  |            |        | 10          | Aula de Português p/ 5 a 8 série c/ mest | ra 207 | 9,90                           | MN      |
|                                  |            |        | _           |                                          |        |                                |         |

• No campo Valor da Tabela, selecionar os valores que o funcionário receberá. Neste campo, será considerada a data da barra de atalhos e, exibirá somente os valores cuja vigência compreenda esta data.

Ao selecionar os valores do funcionário, poderá também ser informada a quantidade de horas mensais correspondente a cada hora aula. Esta quantidade será utilizada no cálculo da folha, multiplicando pelo valor da hora aula (conforme cadastro de tabela fixa).

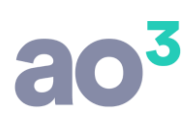

| 🔟 Tabela Fixa            | por Funcioná                                                                                 | rio                 |    |        |            |       |              | × |
|--------------------------|----------------------------------------------------------------------------------------------|---------------------|----|--------|------------|-------|--------------|---|
| Funciona<br>Valor da Tal | Funcionário 1 MONTEIRO LOBATO   Valor da Tabela 6 Aula de Matemática p/ ensino médio (3 ano) |                     |    |        |            |       |              |   |
| Quantid                  | ade                                                                                          | 35,00               |    |        | 4          |       | Excluir      |   |
| Código 🔺 I               | Descrição                                                                                    |                     |    | Evento | Quantidade | Valor | Cancelar     |   |
| 2                        | Aula de Matemá                                                                               | ática p/ 5 a 8 séri | ie | 203    | 25,00      | 9,30  |              | 5 |
| 4                        | 4 Aula de Matemática p/ ensino médio (1 e 2 ano) 204 35,00 10,50                             |                     |    |        |            |       | Imprimir     |   |
| 6 /                      | 6 Aula de Matemática p/ ensino médio (3 ano) 205 35,00 10,60                                 |                     |    |        |            |       | Ajuda        | ٦ |
|                          |                                                                                              |                     |    |        |            |       | <u>S</u> air | j |
| 1                        |                                                                                              |                     |    |        |            |       | Consult      | а |

Os valores vinculados para o funcionário serão exibidos na grid. Os campos Descrição, Evento e Valor são apenas informativos, ou seja, não podem ser alterados por esta rotina. Estes dados são preenchidos a partir do cadastro da tabela, considerando os valores vigentes na data de processamento do sistema.

<u>OBSERVAÇÃO</u>: A Quantidade não é de preenchimento obrigatório. Se ela não for informada nesta tela, deverá ser na digitação de eventos da folha mensal. Porém, se no cadastro da tabela fixa for marcada a opção "Possui natureza salarial", a informação da quantidade no cadastro do funcionário passa a ser imprescindível, pois ela será utilizada no cálculo de férias, 13º, rescisão, desconto de vale transporte, etc.

Além de informar os valores da tabela fixa, devem ser informados também os eventos de DSR e Hora Atividade. Estes eventos podem ser lançados em "Eventos Fixos", não sendo necessário assim, digitar na folha de pagamento todos os meses.

## 4º Passo:

Após efetuados todos os cadastros, pode ser efetuado o processamento da folha mensal.

Em Módulos\ Pagamento Mensal\ Digitação de Eventos, o sistema traz automaticamente os eventos de hora aula informados no cadastro do funcionário, botão Tabela Fixa.

| Digitação dos | Eventos                  |                   |     |            |                  |  |  |
|---------------|--------------------------|-------------------|-----|------------|------------------|--|--|
| Mês/Ano       | 05/2012                  |                   |     |            | Novo             |  |  |
| Funcionário   | onário 1 MONTEIRO LOBATO |                   |     |            |                  |  |  |
| Evento        |                          |                   |     | -          | Gravar           |  |  |
| Referência    |                          |                   |     |            | Excluir          |  |  |
| Eventos Dias  |                          |                   |     |            | <u>C</u> ancelar |  |  |
| Evento 🔺 Des  | scrição                  |                   | V/D | Referência | Copiar           |  |  |
| 1 SAI         | ARIO NO                  | RMAL              | V   | 31,00      | Colar            |  |  |
| 203 H.        | Aula Mater               | n. 5ª a 8ª série  | ٧   | 25,00      | Desfazer         |  |  |
| 204 H.        | Aula Mater               | n. EM 1º e 2º ano | V   | 35,00      |                  |  |  |
| 205 H.        | Aula Mater               | m. EM 3º ano      | V   | 35,00      | Imprimir         |  |  |
| 214 DS        | R s/ Hora A              | Aula              | V   | 0,00       | Ajuda            |  |  |
| 215 Hor       | a Atividad               | e                 | V   | 0,00       | Sair             |  |  |

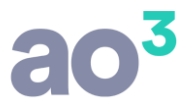

Se no cadastro do funcionário for informada a quantidade, na digitação de eventos o evento já aparece com esta quantidade. Neste momento ela pode ser alterada se necessário.

Caso não seja informada a quantidade no cadastro do funcionário, o evento aparecerá na digitação de eventos com a referência zerada, devendo então, ser informada esta quantidade manualmente. Se o evento for mantido com a quantidade zerada, será desconsiderado no cálculo da folha.

Também será desconsiderado no cálculo da folha, o evento do grupo 70 incluído direto pela digitação de eventos. É necessário que o evento esteja vinculado na tabela fixa do funcionário.

🔟 Consulta de Holerith - O X Seleção Visualização OK Funcionário 1 MONTEIRO LOBATO -Cancelar Mês/Ano 05/2012 -<u>I</u>mprimir Processamento 2 Pagamento Mensal Ŧ Ajuda Referência Descontos Evento Descriçao Vencimentos Sair ARREDONDAMENTO DO ME 203 H. Aula Matem. 5ª a 8ª série 25,00 232,50 204 H. Aula Matem. EM 1º e 2º ano 35,00 367,50 205 H. Aula Matem. EM 3º ano 35.00 371,00 214 DSR s/ Hora Aula 16,67% 161.83 215 Hora Atividade 12,00% 135.93 80 DESCONTO INSS 9,00% 114,18 1 1.269,18 114,18 1.155.00 Líquido Salário Base Base INSS Excesso INSS Base FGTS FGTS do Mês Base IRRF 101,50 0.00 1,268,76 0.00 1.268.76 1.268.76

No cálculo da folha, será multiplicado o valor da hora aula pela quantidade.

#### **DEMAIS FUNCIONALIDADES:**

• Reajuste dos valores da tabela fixa

Para atualizar os valores, deve ser criada uma nova vigência para a tabela fixa. Ao efetuar este procedimento, todos os valores cadastrados na vigência anterior serão automaticamente replicados para a nova vigência. Neste procedimento, poderá ser aplicado um percentual de reajuste ou, poderá ser replicado o valor original, sendo os valores reajustados individualmente depois.

Para criar uma nova vigência, deve-se:

- Acessar a rotina e clicar no botão Novo;
- Informar o mês/ano inicial da nova vigência;
- Se for o caso, marcar a opção "Possuir natureza salarial";
- Se for o caso, marcar a opção "Eventos informados em horas e minutos;
- Se for o caso, marcar a opção "Aplicar percentual de reajuste sobre todos os valores, informando este Percentual;
  Clicar em gravar.

Neste momento, o sistema criará a nova vigência, replicando e atualizando os valores conforme percentual informado. Se não optar por aplicar percentual de reajuste, os valores serão apenas replicados e os ajustes poderão ser efetuados individualmente.

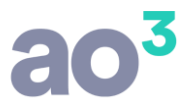

Ao acessar a rotina, sempre será exibida a última vigência da tabela. Para visualizar tabelas anteriores, deve-se utilizar o botão pesquisar. No relatório, poderão ser verificadas todas as vigências da tabela, com seus respectivos valores.

Após criada uma nova vigência, ao consultar a tabela no cadastro do funcionário, os valores serão exibidos conforme a data de processamento (barra de atalhos).

### • <u>Cálculo de Férias, 13º Salário, Rescisão</u>

Se a tabela estiver parametrizada como "Possui natureza salarial", o cálculo para férias, 13º salário, rescisão, etc., será efetuado multiplicando o valor da hora aula pela quantidade informada no cadastro do funcionário.

Se a tabela não estiver parametrizada como "Possui natureza salarial", o cálculo para férias, 13º salário, etc., deverá ser efetuado através da média. Para que isso aconteça, os eventos de hora aula devem ser parametrizado, em Cadastros\ Genéricos\ Eventos, aba Integrações.